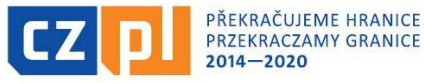

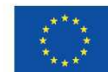

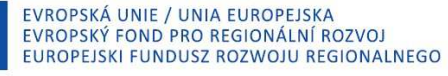

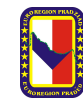

# Instrukcja wypełniania Zestawienia dokumentów oraz Raportu częściowego z realizacji projektu składanego w ramach Funduszu Mikroprojektów w Euroregionie Pradziad programu INTERREG V-A Republika Czeska-Polska

W tym okresie programowym w ramach Funduszu Mikroprojektów wniosek o płatność wraz ze Sprawozdaniem z realizacji projektu będzie składny w dwóch etapach:

- Zestawienie dokumentów najpierw w ciągu 30 dni kalendarzowych od zakończenia realizacji mikroprojektu beneficjent (w przypadku projektów typu B i C) lub każdy Partner Projektu (w przypadku projektów typu A) przygotowuje Zestawienie dokumentów w generatorze wniosków ISKP14+. Wraz z tym zestawieniem przygotowywany jest również Raport częściowy z realizacji
- 2) Wniosek o płatność po zatwierdzeniu przez euroregion Zestawienia dokumentów każdy beneficjent (w przypadku projektów typu B i C) lub Partner Wiodący (w przypadku projektów typu A) przygotowuje Wniosek o płatność oraz Sprawozdanie z realizacji (w ciągu 30 dni kalendarzowych)

# 1. Zestawienie dokumentów

Aby założyć Zestawienie dokumentów należy zalogować się na stronie <u>www.mseu.mssf.cz</u> i wejść na właściwy projekt, którego dotyczy rozliczenie. Następnie należy w lewym pasku kliknąć na *Zestawienie dokumentów* (zdjęcie nr 1)

| WNIOSKODAWCA                       |                                            |                                 |                             | POMO                       |
|------------------------------------|--------------------------------------------|---------------------------------|-----------------------------|----------------------------|
| Znajdujesz się: Tablica Wnioskodaw | vca szkolenie 29.11 - Marta Identyfikad    | cja projektu                    |                             |                            |
| Ocena operacji 🔨                   | IDENTYFIKACJA PROJEKTU                     |                                 |                             |                            |
| Ocena                              | 🐐 DOSTĘP DO PROJEKTU 🛛 🎽 PELNO             | MOCNICTWA 🖶 DRUKOWANIE          |                             |                            |
| Informowanie o realizacji 🔨        |                                            |                                 |                             |                            |
| Wniosek o zmianę                   | SKRÓCONY TYTUŁ PROJEKTU                    |                                 | NUMER REJESTRACYJNY PROJEK  | ຕນ                         |
| Whiosek o pratnose                 | szkolenie 29.11 - Marta                    |                                 | CZ.11.2.45/0.0/0.0/16_01    | 1/0000039                  |
| Zestawienie dokumentów             | TYTUŁ PROJEKTU CZ                          |                                 | DANE IDENTYFIKACYJNE WNIOSK | U (HASMERSJA               |
| Sprawozdanie z realizacji          | szkolenie 29.11- Marta                     |                                 | 2c7qwP                      | 0001                       |
| Kontrole                           | TYTUŁ PROJEKTU PL                          |                                 | Whitek                      |                            |
|                                    | szkolenie 29.11- Marta                     |                                 | DATA ZAŁOŻENIA WNIOSKU      | DATA FINALIZACJI           |
| Kontrole                           | STAN                                       |                                 | 25 listopada 2016           | 28 listopada 2016 10:31:42 |
| Profil obiektu                     | Projekt v plné (fyzické i finanční) realiz | zaci                            | DATA PODPISANIA             | DATA ZŁDŻENIA              |
| Nowa depesza i koncepty            | Projekt w pełnej (rzeczowej i finansow     | ej) realizacji                  | 28 listopada 2016           | 28 listopada 2016 10:40:41 |
| Lista depesz                       | PROCES                                     |                                 |                             |                            |
| Uwaqi                              | Realizace                                  |                                 |                             |                            |
| Zadania                            | ADMINISTRATOR DOSTĘPU                      |                                 |                             |                            |
| Obszar danych wniosku              | CYGARMAR                                   |                                 |                             |                            |
| Identufikacia projektu             | OSTATNIO ZMIENIŁ                           | DATA I GODZINA OSTATNIEJ ZMIANY |                             |                            |
| IGPHIVINGGA DIGREKIU               | LOUBLE LIGER                               |                                 | Waraja                      |                            |

Zdjęcie nr 1

Otworzy się kolejne okno i tu należy założyć nowe <u>Zestawienie dokumentów</u> poprzez kliknięcie na zakładkę **Założyć nowe zestawienie** (zdjęcie nr 2).

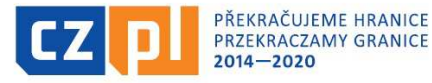

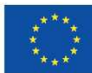

Fundusz Mikroprojektów PWT INTERREG V-A w Euroregionie Pradziad jest współfinansowany ze środków Europejskiego Funduszu Rozwoju Regionalnego oraz ze środków budżetu państwa. Przekraczamy granice

| WNIOSKODAWCA                         |                                              |        |                                     |                                                                         |                                                                                                    | POMO |
|--------------------------------------|----------------------------------------------|--------|-------------------------------------|-------------------------------------------------------------------------|----------------------------------------------------------------------------------------------------|------|
| najdujesz się: 🔰 Tablica 🔵 Wnioskoda | wca Administracja Funduszu Mikroprojektrów w | Zestaw | vienie dokumentó                    | w                                                                       |                                                                                                    |      |
| Nawigacja 🔨                          | ZESTAWIENIE DOKUMENTÓW                       |        |                                     |                                                                         |                                                                                                    |      |
| Założyć nowe zestawienie             | Numer Zestawienia                            |        | Partner<br>projektu                 | Stan                                                                    | Wniosek o płatność                                                                                                    |      |
| Operacja                             |                                              | Y      | <b>Y</b>                            | Y                                                                       | r                                                                                                    |      |
|                                      | 6                                            |        | Stowarzys                           | << Nie tlumaczenie - Zahrnuta do ŽoP >>                                 | CZ.11.4.120/0.0/0.0/16_017/0000511/2018/006/POST                                                                                                    |      |
|                                      | 1                                            |        | Stowarzys                           | Zatwierdzona                                                            | CZ.11.4.120/0.0/0.0/16_017/0000511/2017/001/POST                                                                                                    |      |
|                                      |                                              |        | Stowarzys                           | Zatwierdzona                                                            | CZ.11.4.120/0.0/0.0/16_017/0000511/2017/003/POST                                                                                                    |      |
|                                      | 3                                            |        |                                     |                                                                         |                                                                                                    |      |
|                                      | 3 4                                          |        | Stowarzys                           | Zatwierdzona                                                            | CZ.11.4.120/0.0/0.0/16_017/0000511/2017/004/POST                                                                                                    |      |
|                                      | 3<br>4<br>5                                  |        | Stowarzys<br>Stowarzys              | Zatwierdzona<br><< Nie tlumaczenie - Zahrnuta do ŽoP >>                 | CZ.11.4.120/0.0/0.0/16_017/0000511/2017/004/POST<br>CZ.11.4.120/0.0/0.0/16_017/0000511/2017/005/POST                                                     |      |
|                                      | 3<br>4<br>5<br>2                             |        | Stowarzys<br>Stowarzys<br>Stowarzys | Zatwierdzona<br><< Nie tlumaczenie - Zahrnuta do ŽoP >><br>Zatwierdzona | CZ.11.4.120/0.0/0.0/16_017/0000511/2017/004/POST<br>CZ.11.4.120/0.0/0.0/16_017/0000511/2017/005/POST<br>CZ.11.4.120/0.0/0.0/16_017/0000511/2017/002/POST |      |

Zdjęcie nr 2

#### Zbiorcze zestawienie

Gdy zostanie wytworzone nowe zestawienie, pojawi się ono na środku ekranu i należy na nie wejść. Jesteśmy na zakładce pierwszej, której nazwa brzmi **Zestawienie zbiorcze** i tutaj uzupełnia się wskazane na żółto pola:

- Numer ewidencyjny / oznaczenie zestawienia wydatków tu należy wpisać <u>1</u>
- Skrócona nazwa podmiotu (beneficjenta/partnera) wybiera się ją z listy partnerów danego projektu i <u>wyboru tego nie można zmienić</u>. Jest to wybór, dla którego partnera to zestawienie będzie sporządzone
- Po wykonaniu powyższych działań należy kliknąć na niebieskie pole "Zapisz" i na chwilę obecną jest to wszystko w tej części

| ZESTAWIENIE ZBIORCZE               |                                                       |
|------------------------------------|-------------------------------------------------------|
| 🗸 KONTROLA 🔒 FINALIZACJA           |                                                       |
| Nagłówek zestawienia —             |                                                       |
| NUMER PORZĄDKOWY                   | AWIENIA WYDATKÓW                                      |
| 1151                               |                                                       |
|                                    |                                                       |
| C7 11 4 120/0 0/0 0/16 017/0000511 | Administrace Fondu mikroprojektů v Euroregionu Praděd |
|                                    |                                                       |
| STAN                               | EUR/CZK EUR/PLN                                       |
| Rozpracovaná                       |                                                       |
|                                    |                                                       |
| L                                  |                                                       |

Zdjęcie nr 3

Kolejnym blokiem są "Dane finansowe" (zdjęcie nr 4). Pola koloru białego zostaną wczytane automatycznie. Gdy tylko dokumenty zostaną wpisane do zestawienia (w zakładce **SD-1 Dokumenty księgowe/podatkowe)**, należy najpierw nacisnąć przycisk (1), co spowoduje automatyczne przeliczenie wszystkich dokumentów na zestawieniu przy użyciu kursu z danego miesiąca, a następnie należy nacisnąć przycisk (2), co spowoduje zsumowanie wszystkich dokumentów (teraz już w EUR) i ich wypełnienie w polu w tym bloku. Jeśli istnieją jakiekolwiek wydatki ryczałtowe (poprzez ryczałt obowiązkowo wykazuje się wydatki administracyjne i ogólne oraz koszty personelu, które są określone w załączniku A.4 Szczegółowy budżet projektu), należy wprowadzić te kwoty w pole "Wykazywane inne wydatki ustalone przy pomocy stawki lub ryczałtu".

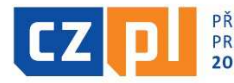

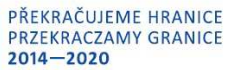

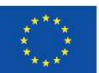

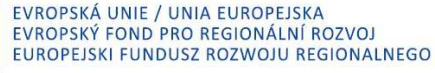

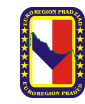

| - Dane finansowe                                                    |       |                                             |                                            |                        |
|---------------------------------------------------------------------|-------|---------------------------------------------|--------------------------------------------|------------------------|
| WYDATKI KWALIFIKOWALNE                                              |       | Przeliczenie dokumer                        | ntów aktualnym kursem                      | 1                      |
| WYKAZYWANE BEZPOŚREDNIE WYDATKI KWALIFIKOWALNE                      | [     | Wczytaj dane z dok                          | umentów zestawienia                        | 2                      |
| WYKAZYWANE FINANSOWANIE KRZYŻOWE                                    |       |                                             |                                            |                        |
| WYKAZYWANE INNE WYDATKI USTALONE<br>PRZY POMOCY STAWKI LUB RYCZALTU |       | Poprzez to działanie nastąpi wypełnienie da | anych w zestawieniu dokumentów oraz danych | ve wniosku o płatność. |
| INNE PRZYCHODY - WYKAZYWANE                                         |       |                                             |                                            |                        |
| Wydatki kwalifikowalne                                              | Razem | Inwestycyjne                                | Nieinwestycyjne                            |                        |
| Wydatki kwalifikowalne - w tym finansowanie krzyżowe                |       |                                             |                                            |                        |
| Wykazywane wydatki kwalif. po odjęciu przychodów                    |       |                                             |                                            |                        |

Zdjęcie nr 4

#### SD-1 Dokumenty księgowe/podatkowe

Przechodzimy do następnej zakładki **SD-1 Dokumenty księgowe/podatkowe.** W tym miejscu wprowadza się wszystkie dokumenty księgowe (faktury, rachunki. Listy płac itp.) i dowody zapłaty, które dotyczą rozliczanego projektu, przy czym każdy ten dokument zapisuje się osobno. Wszystkie żółte pola przedstawione poniżej należy uzupełnić (zdjęcie nr 5)

Za pomocą przycisku **"Nowy"** można założyć nowy dokument, ewentualnie oznaczony dokument można skopiować lub skasować. Za pomocą przycisku **"Zapisz**" zapisuje się aktualnie wypełnione pola, ewentualnie za pomocą przycisku **"Anuluj"** niezapisane dane zostają usunięte. Ale sam wpis zostaje zachowany.

| UIMED DOD7ADKOWY                                                                                                    | <u>ΣΚΡΟΓΟΝΑ ΝΑΤΨΑ ΡΟΠΝΙΟΤΙΙ (ΒΕΝΙ</u>                                                                                                    | FEIC IENTA/DADTNEDA)                                   | 0                        |                     |                   |                                                         | NIEINWES     | STYCYJNE                |
|----------------------------------------------------------------------------------------------------|----------------------------------------------------------------------------------------------------|--------------------------------------------------------|--------------------------|---------------------|-------------------|---------------------------------------------------------|--------------|-------------------------|
| 1                                                                                                    | Stowarzyszenie Gmin Polski                                                                                                    | ich Euroregionu Pra                                    | ad 🗐 🕺 1.                | 1.1   Náklady na za | něstnance / Kosz  | ty perso                                                | Nieinw       | vestycja                |
| WALUTA DOKUMENTU                                                                                                    | KURS                                                                                                    | NUMER DOWODU     W EWIDENCJI KS                        | J KSIĘGOWEGO<br>SIĘGOWEJ |                     |                   | <u>, , , , , , , , , , , , , , , , , , , </u>           | -17 - 51     |                         |
| CZNA KWOTA NETTU<br>DDANA NA DOKUMENCIE                                                                                                    | NĂ DOKUMENCIE                                                                                                    | PODANA NA DOKUM                                        | IENCIE                   |                     |                   |                                                         |              |                         |
| CAŁKOWITA KWOTA<br>BEZ VAT PODANA NA DOKUMENCIE<br>W WALUCIE DOKUMENTU                                                                                                    | CAŁKOWITA KWOTA<br>VAT PODANA NA DOKUMENCIE<br>W WALUCIE DOKUMENTU                                                                                                    | CAŁKOWITA KWOTA<br>PODANA NA DOKUM<br>W WALUCIE DOKUMI | IENCIE<br>ENTU           |                     |                   |                                                         |              |                         |
| DATA WYSTAWIENIA DOKUMENTU                                                                                                    | DATA SPRZEDAŻY                                                                                                    | DATA ZAPŁATY W                                         |                          |                     |                   |                                                         |              |                         |
| REGON DOSTAWCY/WYKONAWCY                                                                                                    | NAZWA DOSTAWCY/WYKONAWCY                                                                                                    | Y                                                      |                          |                     |                   |                                                         |              |                         |
| REGON DOSTAWCY/WYKONAWCY     NUMER UMOWY/ZAMÓWIENIA, KT     NOTA NETTO PRZYPADAJĄCA NA.                                                                                                    | NAZWA DOSTAWCY/WYKONAWCY                                                                                                    | Y                                                      | zy 🚺                     | UMER PRZETARGU, KTÓ | REGO DOKUMENT DOT | /CZY                                                    | E P<br>dotyc | rzetarg nie<br>czy      |
| REGON DOSTAWCY/WYKONAWCY     NUMER UMOWY/ZAMÓWIENIA, KY     MOTA NETTO PRZYPADAJĄCA NA     OZUICZANE WYDATKI KWALIFIKOWALI                                                                                                    | AZWA DOSTAWCY/WYKONAWCY     Óńcego dokument dotyczy     Kwota podatku vat pr.     Na rozluczane wydatku                                                                                                    | Y Nie dotyc:                                           | zy                       | UMER PRZETARGU, KTÓ | RODZAJOWA PO      | ICZY<br>ZYCJA BUDŽETOWA                                 | De Podotyc   | rzetarg nie<br>czy      |
| REGON DOSTAWCY/WYKONAWCY     NUMER UMOWY/ZAMÓWIENIA, KY     NUMER UMOWY/ZAMÓWIENIA, KY     WOTA NETTO PRZYPADAJACA NA     WYKAZYWANE WYDATKI KWALIFIKOWALI     WYKAZYWANE WYDATKI KWALIFIKO     WYALUGIE DOKUMENTU                                                                | HAZWA DOSTAWCY/WYKONAWCY     KWOTA PODATKU VAT PR     WA ROZLICZANE WYDATK     WWALDLE      WWALDEE DOXOMEN                                                                                                    | Y V V V V V V V V V V V V V V V V V V V                | ZY                       | WALNE               | RODZAJOWA PO      | ICZY                                                    | D P<br>dotyc | rzetarg nie<br>czy      |
| REGON DOSTAWCY/WYKONAWCY     INUMER UMOWY/ZAMÓWIENIA, KT     WOTA NETTO PRZYPADAJACA NA     NOZLICZANE WYDATKI KWALIFIKOWALI     WWOTA NEZ VAT PRZYPADAJACA NA     WYKAZYWANE WYDATKI KWALIFIKO     WALICIE DOKUMENTU  TEGO FS                                                    | HAZWA DOSTAWCY/WYKONAWCY     KWOTA PODATKU VAT PR     WA ROZLICZANE WYDATK     WAROZLICZANE WYDATK     WALOCE OXMEN     Z TEGO BP                                                                                                    | Y V V V V V V V V V V V V V V V V V V V                | ZY                       | WALNE               | RODZAJOWA PO      | ICZY<br>ZYCJA BUDŻETOWA<br>PYDATKI NIEKWALI<br>IMENTU   | Fikowalne    | rzetarg nie<br>szy      |
| REGON DOSTAWCY/WYKONAWCY     REGON DOSTAWCY/WYKONAWCY     NUMER UMOWY/ZAMÓWIENIA, KY     WOTA NETTO PRZYPADAJĄCA NA     WOTA NETTO PRZYPADAJĄCA NA     WOTA EZ VAT PRZYPADAJĄCA NA     WWALUCIE DOKUMENTU  Z TEGO FS                                                              | AZWA DOSTAWCY/WYKONAWCY     ACOM A DOSTAWCY/WYKONAWCY     KWOTA PODATRU VAT PR     NA ROZLICZANE WYDATR     WALOCI CZANE WYDATR     WALUCIE DOKUMEN     Z TEGO BP                                                                                                    | Y V V V V V V V V V V V V V V V V V V V                | ZY                       | WALNE<br>WALNE      | RODZAJOWA PO      | YZQY<br>ZYCJA BUDŻETOWA<br>YYDATKI NIEKWALI<br>UMENTU   | Fikowalne    | rzetarg nie<br>22y      |
| REGON DOSTAWCY/WYKONAWCY     REGON DOSTAWCY/WYKONAWCY     NUMER UMOWY/ZAMÓWIENIA, KT     WOTA NETTO PRZYPADAJACA NA     OZLIGZANE WYDATKI KWALIFIKOWALI     KWOTA BEZ VAT PRZYPADAJACA NA     WYKAZYWANE WYDATKI KWALIFIKO     W WALIJCIE DOKUMENTU      TEGO FS     OPIS WYDATKU | HAZWA DOSTAWCY/WYKONAWCY     KWOTA PODATICU VAT PR     HA ROZLIEZANE WYDATH     WYAZYWANE WYSAZYWANE     WYKAZYWANE WYKAZYWANE     Z TEGO BP                                                                                                    | Y V V V V V V V V V V V V V V V V V V V                | ZY                       | WALNE WALNE         | RODZAJOWA PO      | YCZY<br>ZYCJA BUDŻETOWA<br>PYDATKI NIEKWALI<br>MIENTU   | Fikowalne    | rzetarg nie<br>szy<br>E |
| AEGON DOSTAWCY/WYKONAWCY     AEGON DOSTAWCY/WYKONAWCY     MUMER UMOWY/ZAMÓWIENIA, KT     WOTA NETTO PBZYPADAJACA NA     DZLICZANE WYDATKI KWALIFIKOWALI     WALISCIE DOKUMENTU      TEGO FS     OPIS WYDATKU                                                                      | HAZWA DOSTAWCY/WYKONAWCY     KORA DOSTAWCY/WYKONAWCY     KORA DOSTAWCY/WYKONAWCY/WYKONAWCY     KORA DOSTAWCY/WYKONAWCY/WYKONAWCY/WY | Y V V V V V V V V V V V V V V V V V V V                | zy                       | WALNE               | RODZAJOWA PO      | YZYCJA BUDŻETOWA<br>ZYCJA BUDŻETOWA<br>UWENTU<br>UMENTU | Fikowalne    | rzetarg nie<br>szy      |

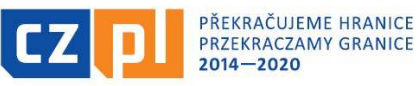

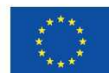

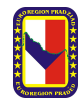

1) <u>Pozycja w budżecie projektu</u> – tu należy wybrać z rozwijanej listy właściwą kategorię z budżetu projektu. Należy przy tym zwrócić uwagę, że w budżecie projektu (wniosek o dofinansowanie) i w tej tabeli wszystkie kategorie wydatków mają następującą numerację: 1.1.1, 1.1.2, 1.1.3 itp. W załączniku A.4 Zestawienie wydatków (tabela Excel) te kategorie budżetowe mają numerację 1., 2., 3. (brak jest tych pierwszych 1.1), ale ich nazwa jest taka sama w obu dokumentach

2) <u>Waluta dokumentu</u> – każdorazowo należy podać walutę PLN zgodnie z kwotą kwalifikowalną do projektu, a kwota ta zostaje automatycznie przeliczone na EUR. Jeśli dokument został wystawiony i zapłacony w EUR, to wpisuje się kwotę z dokumentu bez jej przeliczania. W przypadku, gdy dokument wystawiono w walucie innej aniżeli PLN lub EUR, w Zestawieniu dokumentów należy wpisać walutę krajową w wysokości widniejącej w ewidencji księgowej, przy czym różnice kursowe są niekwalifikowalne

3) <u>Numer dowodu księgowego w ewidencji księgowej</u> – należy podać numer dokumentu wg wewnętrznej numeracji partnera, tzn. numer księgowy dokumentu, na podstawie którego dokument można odnaleźć w ewidencji księgowej partnera projektu. Powinien on być możliwy do zidentyfikowania w ewidencji analitycznej projektu i wpisany w prawym górnym rogu faktury lub innego dokumentu księgowego

Ostateczne przeliczenie zostanie przeprowadzone przed sfinalizowaniem zestawienia.

5) <u>Całkowita kwota bez VAT podana na dokumencie w walucie dokumentu</u> – każdorazowo należy podać wartość dokumentu bez podatku VAT, wg wartości dokumentu, w walucie dokumentu

6) <u>Całkowita kwota VAT podana na dokumencie w walucie dokumentu</u> – każdorazowo należy podać wartość podatku VAT, wg wartości dokumentu, w walucie dokumentu

7) <u>Data wystawienia dokumentu</u> – należy podać datę wskazaną na dokumencie księgowym, na podstawie którego poniesiono wydatek (np. datę wystawienia faktury/rachunku itp.)

8) Data sprzedaży – należy podać datę dostarczenia towarów lub wykonania usługi

9) <u>Data zapłaty dokumentu</u> – data zapłaty dokumentu, tj. data płatności wskazana na wyciągu bankowym, w Raporcie Kasowym i in. W przypadku zapłaty w kilku ratach należy dokument rozdzielić do kilku wierszy Zestawienia dokumentów wprowadzając za każdym razem właściwą datę zapłaty

10) <u>REGON dostawcy/wykonawcy</u> – należy wpisać NIP dostawcy podany na dokumencie księgowym. W przypadku rachunków z osobami fizycznymi należy wpisać nr PESEL danego wykonawcy usługi

11) <u>Nazwa dostawcy/wykonawcy</u> – należy wpisać dokładną nazwę dostawcy zgodnie z dokumentem księgowym. Należy dokładnie przepisać z dokumentu

12) <u>Numer umowy/zamówienia, którego dokument dotyczy</u> – jeśli w przypadku danego wydatku było przygotowywane zamówienie lub umowa, należy wpisać dane tego dokumentu. Jeżeli nie, należy zaznaczyć v *Nie dotyczy* 

13) <u>Numer przetargu, którego dokument dotyczy</u> – jeśli w przypadku danego wydatku było przeprowadzone postępowanie przetargowe, należy wpisać numer tego przetargu. Jeśli nie, należy zaznaczyć *V Przetarg nie dotyczy* 14) <u>Kwota bez VAT przypadająca na wykazywane wydatki kwalifikowalne w walucie dokumentu</u> – każdorazowo należy podać wartość wnioskowaną przez partnera dla projektu, bez podatku VAT, wg wartości dokumentu, w walucie dokumentu

15) <u>Kwota VAT przypadająca na wykazywane wydatki kwalifikowalne w walucie dokumentu</u> – wnioskowana wartość podatku VAT przynależna do wnioskowanej wartości bez podatku VAT, w walucie dokumentu. Dotyczy podmiotów niebędących płatnikami podatku VAT oraz płatników VAT, którzy nie mają prawa do odliczenia naliczonego podatku VAT

16) <u>Opis wydatku</u> – należy podać najniższą dostępną podlinię budżetową (np. 4.3 Tłumaczenia). Można również krótko opisać czego dotyczy wydatek

Gdy wszystkie punkty zaznaczone na żółto zostaną uzupełnione należy kliknąć na niebieskie pole **"Zapisz"** i wówczas uaktualni się niżej okno, w którym należy załączyć dany dokument księgowy (rachunek, fakturę itp.) W punkcie *Nazwa dokumentu* należy wpisać numer danego dokumentu księgowego (np. Faktura nr 1/2016). Do każdej pozycji należy wprowadzić właściwy dokument księgowy i pozostałe załączniki opisane poniżej.

Każdy dokument księgowy powinien być opisany zgodnie z prawem krajowym i wymogami programu (patrz: Opis dokumentów księgowych na <u>www.europradziad.pl</u> zakładka Fundusz Mikroprojektów/INTERREG V-A). Następnie

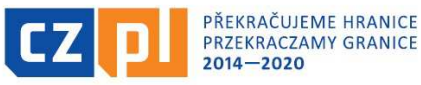

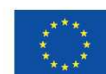

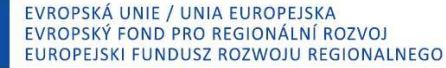

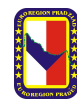

taki dokument należy obustronnie zeskanować wraz z dowodem zapłaty za ten dokument tak, aby był to jeden plik. Dodatkowo jeżeli w przypadku jakiegoś wydatku występują umowy, protokół odbioru/przekazania itp. należy również załączyć te dokumenty w formie skanu.

**Koszty personelu (kategoria 1 w budżecie projektu)** – dokumentem potwierdzającym poniesienie wydatku jest lista płac. Do Zestawienia dokumentów załączyć należy ten dokument wraz dowodami zapłaty pracownikowi, zapłaty podatku do Urzędu Skarbowego i składek do ZUS, a także umowę o pracę.

Jeśli w ramach projektu rozliczana jest część etatu, należy dołączyć karty czasu pracy z uwzględnieniem wszystkich zajęć wykonywanych w czasie trwania projektu przez danego pracownika.

Jeżeli w ramach projektu rozliczany jest dodatek specjalny, należy dostarczyć dokument potwierdzający przyznanie tego dodatku, regulamin wynagradzania w danej instytucji oraz zakres obowiązków pracownika, któremu taki dodatek jest przyznany.

Przypominamy, że kwalifikowalne są również dodatki, nagrody (z wyłączeniem nagrody jubileuszowej) lub nagrody, o ile są spełnione następujące warunki:

- a) zostały przewidziane w regulaminie pracy lub regulaminie wynagradzania danej instytucji lub też przepisach krajowych
- b) zostały wprowadzone w danej instytucji w okresie przynajmniej 6 miesięcy przed złożeniem wniosku o dofinansowanie mikroprojektu
- c) potencjalnie obejmują wszystkich pracowników danej instytucji

W sytuacji, gdy pracownik nie uczestniczy w realizacji projektu w całym wymiarze czasu pracy, kwalifikowalna jest stosowna część kosztów wynagrodzeń, jego ustawowych obciążeń i obowiązkowych kosztów pracodawcy odprowadzanych za pracownika odpowiadająca stopniowi zaangażowania pracownika w realizację projektu. W sytuacji kiedy pracownik uczestniczy w realizacji projektu w całym wymiarze czasu pracy, nie musi wypełniać wykazów czasu pracy. Z dokumentów dotyczących zatrudnienia pracownika pracującego na pełen etat (na podstawie umowy o pracę/ bądź innej formy umowy itp.) musi jasno wynikać, że pracownik wykonuje czynności związane wyłącznie z projektem.

**Wyjazdy służbowe** – dokumentem potwierdzającym poniesienie wydatków jest rozliczona delegacja wraz z dowodem zapłaty. Dodatkowo należy dołączyć umowę na wykorzystanie samochodu prywatnego na cele służbowe oraz ewidencję przebiegu pojazdu.

Zatrudnienia na podstawie umowy cywilno-prawnej (np. umowa zlecenie, umowa o dzieło itp.) – dokumentem potwierdzającym poniesienie wydatku jest rachunek do umowy lub wystawiona na podstawie rachunku lista płac. Do Zestawienia dokumentów załączyć należy rachunek, umowę, dowody zapłaty usługodawcy, zapłaty podatku do Urzędu Skarbowego i składek do ZUS, ewentualnie protokoły odbioru usługi (jeżeli takie występują).

Aby wprowadzić kolejną pozycję i załącznik do Zestawienia dokumentów za każdym razem należy zapisać aktualny dokument, a następnie kliknąć na niebieskie pole "Nowy" i uzupełnić zgodnie z instrukcją powyżej.

## Przychody:

Jeśli w ramach projektu są wykazywane jakieś przychody, należy je wypełnić w tej zakładce. Zestawienie przychodów wypełnia się analogicznie jak dokumenty, tylko zakres danych jest bardziej zwięzły. Należy wpisać numer dokumentu w księgowości, datę przychodu, wybrać menu, w którym przychód jest wykazywany, opis i kwotę. Jeśli waluta jest inna niż EUR, zostanie ona automatycznie przeliczona.

Również do każdego z wykazywanych przychodów można wypełnić jeden lub więcej załączników.

## Jeżeli przychody nie występują w danym projekcie, należy ominąć tę zakładkę.

## <u>Załączniki</u>

Zakładka **Załączniki** – w tym miejscu wprowadza się wszystkie inne załączniki, które dotyczą Zestawienia dokumentów, które nie zostały wymienione powyżej. Są to:

- Wykaz wydatków w tabeli Excel
- Oświadczenie o zrealizowanych wydatkach

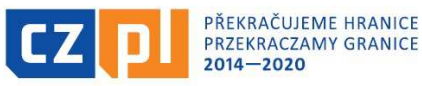

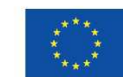

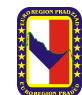

• Ewidencja księgowa dla projektu wraz z opisem zasad prowadzenia ewidencji księgowej dla mikroprojektu

EVROPSKÁ UNIE / UNIA EUROPEJSKA EVROPSKÝ FOND PRO REGIONÁLNÍ ROZVOJ

EUROPEJSKI FUNDUSZ ROZWOJU REGIONALNEGO

- Zasady (regulamin) dokonywania zamówień poniżej 30.000 EUR
- Pismo przewodnie jeśli takie jest potrzebne (np. w przypadku, gdy beneficjent musi złożyć jakieś wyjaśnienia do wydatków projektu itp.)

Gdy już całe Zestawienie dokumentów będzie gotowe, załączniki będą wgrane do zestawienia, <u>podpisem</u> <u>elektronicznym</u> należy podpisać Zestawienie.

Najpierw należy przeprowadzić finalizację Zestawienia dokumentów. Finalizację przeprowadza się za pomocą przycisku w górnej części strony. Pierwszym krokiem jest przeprowadzenie kontroli (1) i jeśli kontrola nie wykaże żadnych błędów, można finalizować (2).

| SD-1 FAKTURY/R/         | Chunki/wpływy   |
|-------------------------|-----------------|
| ✓ KONTROLA <sup>1</sup> | 🔒 finalizacja 2 |

Gdy zestawienie jest finalizowane należy przejść do zakładki *Załączniki* i tu na ostatnim miejscu wygeneruje się Drukowana wersja i będzie można podpisać zestawienie (zdjęcie nr 6). Podpis może być wprowadzony jedynie przez użytkownika w roli sygnatariusza.

|                                  | Kolejność                                                                                                    | Nazwa dokumentu                                                                                                    | Dołączony plik                | Załącznik                                                            |
|----------------------------------|----------------------------------------------------------------------------------------------------|----------------------------------------------------------------------------------------------------|-------------------------------|----------------------------------------------------------------------|
| estawienie dokumentów            | <b>T</b>                                                                                                    |                                                                                                    | Y D Y                         |                                                                      |
| prawozdanie z realizacji         | 1                                                                                                    | ewidencja księgowa                                                                                                    | 1                             |                                                                      |
| bszar danych wniosku 🔨           | 2                                                                                                    | Porozumienie zmieniające Bąk                                                                                                    |                               | porozumienie 2018.pdf                                                |
| estawienie zbiorcze              | 3                                                                                                    | Zakres obowiązków Bąk                                                                                                    | ~                             | Zakres Obowiązków_2018.pdf                                           |
| odnis zestawienia dokumentów     | 4                                                                                                    | Porozumienie zmieniające Barańska                                                                                                    | 4                             | porozumienie 2018.pdf                                                |
| 1 Delemente leiserene (as delle  | 5                                                                                                    | Porozumienie zmieniające Gardyan                                                                                                    | 1                             | porozumienie 2018.pdf                                                |
| - I Dokumenty księgowe / podatko | 6                                                                                                    | Porozumienie zmieniające Pakuła-Isalska                                                                                                    |                               | porozumienie 24_2018.pdf                                             |
| zychody                          | 7                                                                                                    | Porozumienie zmieniające Paściak                                                                                                    | 1                             | porozumienie 2018.pdf                                                |
| lączniki                         | 8                                                                                                    | Porozumienie zmieniające Winkler                                                                                                    | 1                             | porozumienie zmieniające warunki umowy                               |
|                                  | 9                                                                                                    | Załącznik nr 8b_Oświadczenie dotyczące Zestawienia dokumentów                                                                                                    | 1                             | Załącznik nr 8b_Oświadczenie dotyczące Ze                            |
|                                  | streaments alternation of the streaments are streaments                                                                                                    |                                                                                                    |                               |                                                                      |
|                                  | GUI-629552                                                                                                    | Na stronę 25 👻                                                                                                    |                               | Strona 1 z 1, pozycji 1 do 1                                         |
|                                  | I                                                                                                    | Na stronę 25 👻                                                                                                    |                               | Strona 1 z 1, pozycji 1 do 1                                         |
|                                  | Image: Market with the second second sec | Na stronę 25 •<br>NAZWA DOKIMENTU<br>Drukowana wersja 7 27.04.2018 10_07_11                                                                                       |                               | Strona 1 z 1, pozycji 1 do 1                                         |
|                                  | IM         I         ►         IM           GUI-629552         ROLEJNOŠĆ         IO         IO           NUMER         IO         IO         IO                                                                                                    | Na strone 25  NA strone 25  NAZWA DOKUMENTU Drukowana wersja 7 27.04.2018 10_07_11                                                                                |                               | Strona 1 z 1, pozycji 1 do 10                                        |
|                                  | KOLEJNOŚĆ<br>10<br>NUMER<br>C Dołączony plik<br>Opłączony plik                                                                                                    | Na strone 25  NA strone 25  NAZWA DOKUMEHTU Drukowana wersja 7 27.04.2018 10_07_11                                                                                |                               | Strona 1 z 1, pozycji 1 do 14                                        |
|                                  | CUI-629552<br>ROLEJNOŚĆ<br>10<br>NUMER<br>Połączony plik<br>Opis bokumentu<br>Drukowana wersja 7                                                                                                    | Na strone 25 • NA strone 25 • NAZWA DOKUMENTU Drukowana wersja 7 27.04.2018 10_07_11 LINK DO LOKALIZACJI DOKUMENTU 27.04.2018 10_07_11 przez użytkownika GLPASMAL |                               | Strona 1 z 1, pozycji 1 do 1<br>65/2000 Otwórz                       |
|                                  | CUI-629552<br>KOLEJNOŚĆ<br>10<br>NUMER<br>Dołączony plik<br>OPIS DORUMENTU<br>Drukowana wersja 7<br>ZALA ZNIK                                                                                                    | Na strone         25 •           NAZWA DOKIMENTU                                                                                                    | k WPROWADZILA PLIK DO M52014+ | Strona 1 z 1, pozycji 1 do 10<br>65/2000 Otwórz<br>DATA WPROWADZENIA |

#### Zdjęcie nr 6

Aby móc podpisać Zestawienie dokumentów, musi być podświetlony na zielono ostatni załącznik *Drukowana wersja* (1) i wtedy na dole w punkcie Załącznik pojawi się ten dokument do podpisu poprzez kliknięcie w kotylion (2), który w wersji niepodpisanej będzie pokazany na czarno (zdjęcie nr 7)

| PODPIS CZĘŚCIOWEGO ZESTAWIENIA DOKUMENTÓW                                                                        |                      |
|----------------------------------------------------------------------------------------------------|----------------------|
| 🔓 UDOSTĘPNIĆ DO EDYCJI                                                                                           |                      |
| zaŁącznik<br>Prukowana wersja MMR-0002.pdf                                                                       | Plik                 |
| DATA UTWORZENIA DOKUMENTU ADMINISTRATOR PROJEKTU, KTÓRY DOKUMENT UTWORZYL<br>17 listopada 2016 22:08:18 GPPAZJAR | Przeglądaj<br>Otwórz |

#### Zdjęcie nr 7

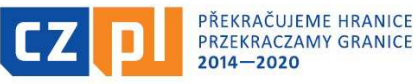

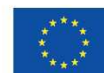

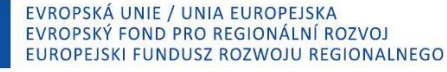

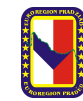

Po tym kroku Zestawienie dokumentów jest automatycznie przesyłane do systemu administracyjnego, w którym Zarządzający Funduszem (Euroregion Pradziad) może przeprowadzić weryfikację dokumentów. Teraz można przejść do przygotowania Raportu częściowego.

\_\_\_\_\_

# 2. Raport częściowy z realizacji

Aby założyć raport z realizacji projektu, należy zalogować się na stronie <u>www.mseu.mssf.cz</u> i wejść na właściwy projekt, którego dotyczy rozliczenie. Następnie należy kliknąć na zakładkę *Sprawozdanie z realizacji* znajdujące się w zestawieniu po lewej stronie.

| WNIOSKODAWCA                       |                                                               |                                           | POMO |
|------------------------------------|---------------------------------------------------------------|-------------------------------------------|------|
| Znajdujesz się: Tablica Wnioskodav | rca 🔰 Szkolenie 29.11.2016 - Paulina 🚽 Identyfikacja projektu |                                           |      |
| Ocena operacji                     | IDENTYFIKACJA PROJEKTU                                        |                                           |      |
| Ocena                              | 👫 DOSTĘP DO PROJEKTU 🔛 PELNOMOCNICTWA 🚔 DRUKOWANIE            |                                           |      |
| Informowanie o realizacji 🔨        |                                                               |                                           |      |
| Wniosek o zmianę                   |                                                               |                                           |      |
| Wniesek o płatność                 | SKRÖCONY TYTUŁ PROJEKTU                                       | NUMER REJESTRACYJNY PROJEKTU              |      |
| milosen o pratitost                | Szkolenie 29.11.2016 - Paulina                                | CZ.11.2.45/0.0/0.0/16_011/0000042         | ÷    |
| Zestawienie dokumentów             | YTHE PROJEKTI C7                                              | DANE IDENTYFIKACY INE WNIOSKU (HASMERS JA |      |
| Sprawozdanie z realizacji          | Testowa wersja                                                | 2c4AIP 20001                              |      |
| Kontrole 🔨                         | TYTUŁ PROJEKTU PL                                             | Wniosek                                   |      |
|                                    | Testowa wersia                                                | A 000003 (e30)                            |      |

Następnie należy kliknąć zakładkę Założyć nowy Raport Zbiorczy znajdującą się w zestawieniu po lewej stronie.

| Nawigacja 🔨                  | RAPORTY ZBIO         | DRCZE                        |                        |                        |               |           |             |
|------------------------------|----------------------|------------------------------|------------------------|------------------------|---------------|-----------|-------------|
| Operacja                     | Numer                |                              |                        |                        |               |           |             |
| Harmonogram raportów         | porządkowy<br>IoP/RR | Przewidywana dana złożenia   | Okres sprawozdawczy od | Okres sprawozdawczy do | Typ dokumentu | Rozdaj RM | Stan RR/IoP |
| Założyć nowy Raport zbiorczy | <b>Y</b>             | <b>T</b>                     | <b>T</b>               | <b>Y</b>               | <b>Y</b>      | <b>T</b>  | <b>T</b>    |
| Raporty częściowe            | Nie znaleziono żadr  | nych zapisów do wyświetlenia |                        |                        |               |           |             |
|                              |                      |                              |                        |                        |               |           |             |
|                              |                      |                              |                        |                        |               |           |             |
|                              |                      |                              |                        |                        |               |           |             |
|                              |                      |                              |                        |                        |               |           |             |
|                              |                      |                              |                        |                        |               |           |             |
|                              |                      |                              |                        |                        |               |           |             |

Po naciśnięciu w/w zakładki, pojawi się nowe okno:

| Nawigacja 🔨                  | RAPORTY ZBIORCZE                                                   |
|------------------------------|--------------------------------------------------------------------|
| Operacja                     |                                                                    |
| Harmonogram raportów         | Rezultat operaciji:                                                |
| Założyć nowy Raport zbiorczy | USER-0:                                                            |
| Raporty częściowe            | Można drukować przez propozycję kontekstową (prawy przycisk myszy) |
|                              |                                                                    |
|                              | Powrót                                                             |
|                              |                                                                    |

Należy kliknąć przycisk Powrót.

Następnie należy wcisnąć zakładkę Raporty częściowe widoczną po lewej stronie.

| Iperacja<br>Iarmonogram raportów | Numer<br>porządkowy<br>loP/RR | Przewidywana dana złożenia | Okres sprawozdawczy od | Okres sprawozdawczy <mark>do</mark> | Typ dokumentu               | Rozdaj RM | Stan RR/IoP  |
|----------------------------------|-------------------------------|----------------------------|------------------------|-------------------------------------|-----------------------------|-----------|--------------|
| ałożyć nowy Raport zbiorczy      | Y                             | <b>Y</b>                   | <b>Y</b>               | <b>Y</b>                            | <b>Y</b>                    | T         |              |
| aporty częściowe                 | 1                             | 2019-07-30                 | 2018-02-27             |                                     | Raport końcowy z realizacji | ZZoR      | Opracowywana |

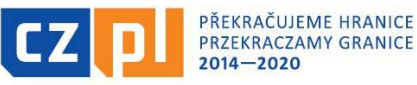

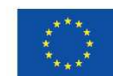

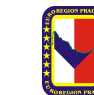

EVROPSKÁ UNIE / UNIA EUROPEJSKA EVROPSKÝ FOND PRO REGIONÁLNÍ ROZVOJ

EUROPEJSKI FUNDUSZ ROZWOJU REGIONALNEGO

Po kliknięciu tej zakładki pojawi się nowe okno, w którym widoczne będą wygenerowane wcześniej raporty dla obu Partnerów Projektu. Należy uzupełnić te, które dotyczą danego Partnera. UWAGA:

W przypadku **mikroprojektów typu B i C** należy odznaczyć w generatorze, że sprawozdanie czeskiego partnera projektu nie będzie administrowane. Aby to zrobić należy w zakładce *Sprawozdanie z realizacji* wejść na *Raport końcowy* z realizacji pokazany na środku ekranu, a następnie wejść w kartę *Raporty częściowe* (1), nacisnąć niebieski przycisk *Edytować wszystko* (2),

| nawiyacja                               | RAPURIY CZĘSU    | CIOWE                                  |              |                      |   |                                |
|-----------------------------------------|------------------|----------------------------------------|--------------|----------------------|---|--------------------------------|
| Operacja                                | 🗙 SKASOWAĆ       | 🗸 KONTROLA 🔒 FINALIZACJA               |              |                      |   |                                |
| Informowanie o realizacji 🛛 🔨           | Raporty części   | iowe                                   |              |                      |   |                                |
| Wniosek o płatność                      | Numer porządkowy |                                        |              |                      |   | 2.2                            |
| Zestawienie dokumentów                  | IoP/RR           | Nazwa beneficjenta                     |              | Stan RR/IoP          | N | lie dotyczy                    |
| Sprawozdanie z realizacji               | Ψ                |                                        | <b>Y</b>     |                      | Y |                                |
| Profil obiektu                          | 1                | Stowarzyszenie Gmin Polskich Euroregio | onu Pradziad | Opracowywana         |   |                                |
| Nowa danaaza i kanaantu                 | 1                | Euroregion Praděd                      |              | Opracowywana         |   |                                |
| Lista depesz                            | •                |                                        |              |                      |   |                                |
| Notatki                                 |                  |                                        |              | dytować wszystko 💈 💈 |   |                                |
| Zadania                                 |                  | ▶I Na stronę 25 👻                      |              |                      |   | Strona 1 z 1, pozycji 1 do 2 z |
| Obszar dan <mark>ych wniosku 🛛 🔨</mark> |                  |                                        |              |                      |   |                                |
| Dane identyfikacyjne                    |                  |                                        |              |                      |   |                                |
| Problemy                                |                  |                                        |              |                      |   |                                |
| Opis                                    |                  |                                        |              |                      |   |                                |
| Przychody                               |                  |                                        |              |                      |   |                                |
| Raporty częściowe                       | 1                |                                        |              |                      |   |                                |
| Wskaźniki                               |                  |                                        |              |                      |   |                                |

Następnie w kolumnie *Nie dotyczy* przy raporcie czeskiego partnera odznaczyć widniejący tam kwadracik tak, by został tam zielony znaczek wyboru (tzw. ptaszek) (1) i zapisać wybór (2).

|                         |      | in on other      | SIGHE                                        |                  |                     |                                 |
|-------------------------|------|------------------|----------------------------------------------|------------------|---------------------|---------------------------------|
| Operacja                |      | 🗙 SKASOWAĆ       | 🖌 KONTROLA 🔒 FINALIZACJA 🚘                   | DRUKOWANIE       |                     |                                 |
| Informowanie o realizac | ji ^ | Raporty części   | owe                                          |                  |                     |                                 |
| Wniosek o płatność      |      | Numer porządkowy |                                              |                  | _                   |                                 |
| Zestawienie dokumentó   | N    | IoP/RR           | Nazwa beneficjenta                           | Stan RR/Io       | P                   | Nie dotyczy                     |
| Sprawozdanie z realizac | ji   | Y                |                                              | Y                | Y                   |                                 |
| Profil obiektu          | ~    | 1                | Stowarzyszenie Gmin Polskich Euroregionu Pra | dziad Opracowy   | ywana               |                                 |
| Nowa depesza i koncept  | у    | 1                | Euroregion Praděd                            | Opracowy         | <i>y</i> wana       | ☑ 1                             |
| Lista depesz            |      |                  |                                              |                  |                     |                                 |
| Notatki                 |      |                  |                                              | Zapisač wszystko | Anulować edytowanie |                                 |
| Zadania .               |      | H 4 1 b          | ▶ Na strone 25 ▼                             | 2                |                     | Strona 1 7 1 pozycii 1 do 2 7 2 |

Aby przygotować Raport częściowy za dany mikroprojekt należy we wniosku o dofinansowanie kliknąć na zakładkę *Sprawozdanie z realizacji* znajdujące się w zestawieniu po lewej stronie, a następnie kliknąć na zakładkę Raporty zbiorcze i wejść na raport polskiego beneficjenta.

Po wybraniu odpowiedniego raportu pojawi się okno *Dane indentyfikacyjne* (zdjęcie nr 1). Jest to jedna z zakładek z listy po lewej stronie (1), które po kolei trzeba uzupełnić. Dodatkowo występuje tu również okres sprawozdawczy, za który składany jest ten raport (2). Ponieważ pole to jest pokazane na szaro, nie ma możliwości wpisania tu wskazanego terminu. W związku z tym aby skorygować te daty należy wejść w generatorze na wniosek o dofinansowanie, kliknąć zakładkę *Sprawozdanie z realizacji*, a następnie wejść na *Raport końcowy z realizacji* pokazany na środku ekranu i poprawić daty realizacji projektu, które powinny być takie same jak termin realizacji projektu podany w Umowie o Finansowanie (jeśli był aneks zmieniający ten termin, należy wprowadzić go zgodnie z aneksem).

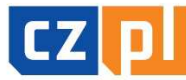

PŘEKRAČUJEME HRANICE PRZEKRACZAMY GRANICE 2014–2020

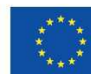

EVROPSKÁ UNIE / UNIA EUROPEJSKA EVROPSKÝ FOND PRO REGIONÁLNÍ ROZVOJ EUROPEJSKI FUNDUSZ ROZWOJU REGIONALNEGO

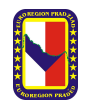

Fundusz Mikroprojektów PWT INTERREG V-A w Euroregionie Pradziad jest współfinansowany ze środków Europejskiego Funduszu Rozwoju Regionalnego oraz ze środków budżetu państwa. Przekraczamy granice

| 💉 KONTROLA 🔒 FINAI                           |                                                                                                    |                                                                                                    |                                                                                                    |
|----------------------------------------------|----------------------------------------------------------------------------------------------------|----------------------------------------------------------------------------------------------------|----------------------------------------------------------------------------------------------------|
|                                              |                                                                                                    |                                                                                                    |                                                                                                    |
|                                              |                                                                                                    |                                                                                                    |                                                                                                    |
|                                              |                                                                                                    |                                                                                                    |                                                                                                    |
| tiGTOPZZoR1                                  | Závěrečná zpráva o realizaci                                                                                                    | Realizační                                                                                                    | Sprawozdanie z realizacj                                                                                                    |
| NR KOLEJNY RAPORTU                           | WERSJA STAN                                                                                                    |                                                                                                    | 2018-07-02 13:04                                                                                                    |
| 1                                            | 1 Rozprac                                                                                                    | ována                                                                                                    | DATA PODPISANIA                                                                                                    |
| RAPORT KOŃCOWY Z REALIZACJI C                | ZĘŚCI PROJEKTU                                                                                                    |                                                                                                    |                                                                                                    |
|                                              | 20                                                                                                    |                                                                                                    |                                                                                                    |
| Sprawozdanie z realizacji                    | 1                                                                                                    |                                                                                                    |                                                                                                    |
| NAZWA GŁÓWNEGO (WIODĄCEGO                    | D) BENEFICJENTA DOFINANSOWANIA                                                                                                    |                                                                                                    |                                                                                                    |
| Stowarzyszenie Gmin Po                       | lskich Euroregionu Pradziad                                                                                                    |                                                                                                    |                                                                                                    |
| NAZWA BENEFICJENTA<br>Stowarzyszenie Gmin Po | lekich Euroragionu Pradziad                                                                                                    |                                                                                                    |                                                                                                    |
| OKRES SPRAWOZDAWCZY OD                       | OKRES SPRAWOZDAWCZY DI                                                                                                    | 0                                                                                                    |                                                                                                    |
| 2018-02-27                                   | <b>m</b>                                                                                                    | <b>2</b>                                                                                                    |                                                                                                    |
| SZESTAWIENIE DOKUMENTÓW                      |                                                                                                    |                                                                                                    |                                                                                                    |
|                                              |                                                                                                    |                                                                                                    |                                                                                                    |
|                                              |                                                                                                    |                                                                                                    |                                                                                                    |
| - Dane kontaktowe w Banorci                  | e                                                                                                    |                                                                                                    | _                                                                                                    |
|                                              | I NAZWISKO                                                                                                    | TEL.KOM.                                                                                                    |                                                                                                    |
|                                              |                                                                                                    |                                                                                                    |                                                                                                    |
| B EMAIL                                      |                                                                                                    | TELEFON                                                                                                    |                                                                                                    |
| -                                            |                                                                                                    |                                                                                                    |                                                                                                    |
|                                              | NUMER IDENTYFIKACYJNY RAPOR<br>tjGTQPZZOR1<br>NR KOLEJNY RAPORTU<br>1<br>RAPORT KOŃCOWY Z REALIZACJI C<br>Sprawozdanie z realizacji<br>NAZWA OLÓWNEGO (WIODĄCEGI<br>Stowarzyszenie Gmin Po<br>ORRES SPRANUCZNAWCZY OD<br>2018-02-27<br>225TAWIENIE DOKUMENTÓW<br>Dane kontaktowe w Raporci<br>1 IMIĘ<br>1 IMIĘ | NUMER IDENTYFIKACYJNY BAPORTU TYP BAPORTU<br>[jGTQPZZOR1 Závěrečná zpráva o realizaci<br>NR KOLEJNY RAPORTU WERSJA STAN<br>RAPORT KOŃCOWY Z REALIZACJI CZĘŚCI PROJEKTU<br>Sprawozdanie z realizacji<br>NAZWA GLÓWNEGO (WIODĄCEGO) BENEFICJENTA DOFINANSOWANIA<br>Stowarzyszenie Gmin Polskich Euroregionu Pradziad<br>DKRES SPRAWOZDAWCZY OD<br>CARES SPRAWOZDAWCZY OD<br>CARES SPRAWOZDAWCZY OD | NUMER IDENTYFIKACY,NY RAPORTU TYP RAPORTU       TYP DORUMENTU         tjGTQPZZGR1       Závěrečná zpráva o realizaci       Realizační         NR KOLEJNY RAPORTU       WERSJA       STAN         1       1       Rozpracována         RAPORT KOŃCOWY Z REALIZACJI CZĘŚCI PROJEKTU         Sprawozdanie z realizacji       NAZWA GLÓWNEGO (WIODĄCEGO) BENEFICJENTA DOFINANSOWANIA         Stowarzyszenie Gmin Polskich Euroregionu Pradziad       NAZWA BENEFICJENTA         OKRES SPRAMOZDAWCZY OD       2         2018-02-27       CKRES SPRAMOZDAWCZY DO       2         Dane kontaktowe w Raporcie       NAZWISKO       TELKOM.         INIF       NAZWISKO       TELKOM. |

Zdjęcie nr 1

## Dane identyfikacyjne

Należy wczytać Zestawienie dokumentów poprzez otwarcie okna wyboru. Tu będzie zadefiowane Zestawienie dokumentów (1), które zostało przygotowane wcześniej (zestawienie wszystkich faktur itp.). Następnie należy uzupełnić dane kontaktowe (2) osoby sporządzającej raport i całość zapisać.

| Nawigacja                             | DANE IDENTYFIKACYJNE        |                             |                |                             |                          |
|---------------------------------------|-----------------------------|-----------------------------|----------------|-----------------------------|--------------------------|
| Operacja                              | 🖌 KONTROLA 🔒 FINA           | ALIZACJA I DRUKOWANI        | E              |                             |                          |
| Informowanie o realizacji 🛛 🔨         |                             |                             |                |                             |                          |
| Wniosek o płatność                    |                             |                             |                |                             |                          |
| Zestawienie dokumentów                | NUMER IDENTYFIKACYJNY RAPOR | TU TYP RAPORTU              | 7901           | TYP DOKUMENTU<br>Realizační | Sprawozdanie z realizacj |
| Sprawozdanie z realizacji             |                             | WEDS IA                     | STAN           | nealizacili                 | DATA ZAŁOŻENIA           |
| Profil obiektu                        | 1                           | 1                           | Rozpracována   |                             | 2018-07-02 13:04         |
| Nowa denesza i koncentu               | RAPORT KOŃCOWY Z REALIZACJI | CZEŚCI PROJEKTU             |                |                             | DRIA PUUPISANIA          |
| ista denesz                           |                             |                             |                |                             |                          |
| lotatki                               | Sprawozdanie z realizacj    | i                           |                |                             |                          |
| Volaiki                               |                             |                             | 14             |                             |                          |
|                                       | Stowarzyszenie Gmin Po      | olskich Euroregionu Pradzia | IA             |                             |                          |
| Obszar danych wniosku 🔨               | NAZWA BENEFICJENTA          | ,                           |                |                             |                          |
| Dane identyfikacyjne                  | Stowarzyszenie Gmin Po      | olskich Euroregionu Pradzia | 1              |                             |                          |
| Problemy                              | OKRES SPRAWOZDAWCZY OD      | OKRES SP                    | RAWOZDAWCZY DO |                             |                          |
| Dpis                                  | 2018-02-27                  | #                           | <b></b>        |                             |                          |
| rzychody                              | ZESTAWIENIE DOKUMENTÓW      | ı                           |                |                             |                          |
| Vskaźniki - beneficj <mark>ent</mark> |                             |                             | •              |                             |                          |
| (luczowe działania                    |                             |                             |                |                             |                          |
| /ałączniki                            |                             |                             |                |                             |                          |
| Promocja                              |                             | R NAZWISKO                  |                | TEL KOM                     |                          |
| Kontrole                              |                             |                             |                |                             | 2                        |
| Podpisanie dokumentu                  | E EMAIL                     |                             |                | TELEFON                     |                          |
|                                       |                             |                             |                |                             |                          |
|                                       |                             |                             |                |                             |                          |

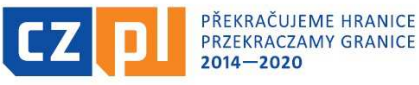

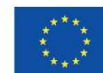

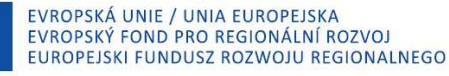

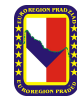

## Problemy

Zakładka ta dotyczy problemów, które wystąpiły podczas realizacji mikroprojektu. Do problemów możemy zaliczyć m.in. przesunięcie realizacji jakiegoś działania w projekcie (nie należy mylić ze zmianą terminu realizacji całego projektu). Nie wpisujemy w tym miejscu problemów, które zostały rozwiązane za pomocą Aneksu. Jeżeli problemy nie nastąpiły, należy ominąć tę zakładkę. Po uzupełnieniu, całość należy zapisać.

| IDENTYFIKACJA PROBLEMU                                                   |                         |                 |                       |                                  |        |                           |
|--------------------------------------------------------------------------|-------------------------|-----------------|-----------------------|----------------------------------|--------|---------------------------|
| 🛩 KONTROLA 🔒 FINALIZACJA 🚔 DRUKOW.                                       | ANIE                    |                 |                       |                                  |        |                           |
| Informacje o ewentualnych problemach, które wystą                        | piły w trakcie realizac | ji części proje | ktu w okresie, za któ | ry składany jest niniejszy rapor | t      |                           |
| dentyfikacja problemu CZ                                                 |                         |                 | Identyfikacja prob    | lemu PL                          |        |                           |
|                                                                          |                         |                 | Ψ.                    |                                  |        |                           |
| e znaleziono żadnych zapisów do wyświetlenia<br>I I I I I Na stronę 25 🕶 |                         |                 |                       |                                  | Strona | 1 z 1, pozycji 0 do 0 z 0 |
| Nowy Kopiuj                                                              | Usuń                    |                 | Zapisz                | Anuluj                           |        |                           |
| IDENTYFIKACJA PROBLEMU                                                   |                         |                 |                       |                                  |        |                           |
| cz                                                                       | 0/2000                  | Otwórz          | PL                    |                                  | 0/2000 | Otwórz                    |
|                                                                          |                         |                 |                       |                                  |        |                           |
|                                                                          |                         |                 |                       |                                  |        |                           |
| OPIS PROBLEMU                                                            |                         |                 |                       |                                  |        |                           |
| CZ                                                                       | 0/2000                  | Otworz          | PL                    |                                  | 0/2000 | Otwórz                    |
|                                                                          |                         |                 |                       |                                  |        |                           |
|                                                                          |                         |                 |                       |                                  |        |                           |
|                                                                          |                         |                 |                       |                                  |        |                           |
| ROZWIĄZANIE ZE STRONY BENEFICJENTA                                       |                         |                 |                       |                                  |        |                           |
| cz                                                                       | 0/2000                  | Otwórz          | PL                    |                                  | 0/2000 | Otwórz                    |
|                                                                          |                         |                 |                       |                                  |        |                           |
|                                                                          |                         |                 |                       |                                  |        |                           |
|                                                                          |                         |                 |                       |                                  |        |                           |
|                                                                          |                         |                 |                       |                                  |        |                           |

## <u>Opis</u>

Opis ten dotyczy przebiegu realizacji oraz podsumowania projektu. W tej zakładce należy przedstawić jedynie zapis, w jakim dokumencie znajduje się szczegółowy opis dot. realizacji projektu (np. opis znajduje się w załączniku Raport końcowy z realizacji projektu), ponieważ Beneficjent będzie musiał przygotować wersję papierową raportu i wgrać go do generatora jako załącznik do tego Sprawozdania.

| OPIS                                                              |              |            |     |        |        |
|-------------------------------------------------------------------|--------------|------------|-----|--------|--------|
| ✔ KONTROLA 🔒 FINALIZACJA 🚔 DRUKOWANIE                             |              |            |     |        |        |
| Informacje nt. postępu w realizacji części projektu w okresie spr | rawozdawczym |            |     |        |        |
|                                                                   |              |            |     |        |        |
| 67                                                                | 0/2000       | ΩτωότΖ     | 0.0 | 0/2000 | Otwórz |
|                                                                   | 0/2000       | Otworz     |     | 0/2000 | OCHOIZ |
|                                                                   |              |            |     |        |        |
|                                                                   |              |            |     |        |        |
|                                                                   |              |            |     |        |        |
|                                                                   |              |            |     |        |        |
|                                                                   |              |            |     |        |        |
|                                                                   |              |            |     |        |        |
|                                                                   |              | <b>-</b> : |     |        |        |
|                                                                   |              | zapisz     |     |        |        |

Po uzupełnieniu dostępnych pól należy zapisać zakładkę.

## Przychody

Zakładkę tą należy uzupełnić jedynie wtedy, gdy w projekcie występują przychody. Po uzupełnieniu należy zapisać zakładkę. Jeżeli przychody nie występują, należy ominąć tę zakładkę.

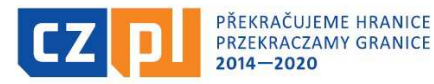

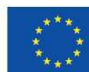

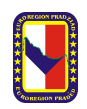

Fundusz Mikroprojektów PWT INTERREG V-A w Euroregionie Pradziad jest współfinansowany ze środków Europejskiego Funduszu Rozwoju Regionalnego oraz ze środków budżetu państwa. Przekraczamy granice

| Informacie o przychodach            | TRAIL.                     |
|-------------------------------------|----------------------------|
| interninelje e przyenterment        |                            |
| PRZYCHODY W OKRESIE SPRAWOZDAWCZYM: | PRZYCHODY ŁĄCZNIE:         |
| DOCHÓD ZGODNIE Z ART. 61            | DOCHÓD ZGODNIE Z ART. 61   |
|                                     | 0,00                       |
| INNE PRZYCHODY                      | INNE PRZYCHODY             |
|                                     | 0,00                       |
|                                     |                            |
| WYDATKI W OKRESIE SPRAWOZDAWCZYM:   | ŁĄCZNE WYDATKI:            |
| WYDATKI OPERACYJNE                  | WYDATKI OPERACYJNE         |
|                                     | 0,00                       |
|                                     | WTDATKI OPENALYJNE<br>0,00 |
|                                     |                            |
|                                     |                            |

#### Wskaźniki – beneficjent

Zakładkę (zdjęcie nr 2) należy uzupełnić zgodnie z zapisami we wniosku o dofinansowanie. Zmiany dokonujemy poprzez kliknięcie przycisku *Wykazać zmianę/przyrost* (1) oraz uzupełnienie zakładki poprzez wpisanie wartości przyrostowej i daty wartości przyrostowej (data zakończenia realizacji projektu) (2). Na koniec należy uzupełnić Komentarz (3) zgodnie z tym, co zostało wpisane we wniosku o dofinansowanie przy wskazanym wskaźniku. Wszystkie uzupełnienia należy na końcu zapisać. **UWAGA:** w Raporcie uzupełnia się tylko wskaźniki produktu, czyli te, które są wskaźnikami mierzalnymi (wartość docelową mają co najmniej 1). Wskaźniki rezultatu nie uzupełnia się wcale.

| Sprawozdanie z realizacii | Kod wskaźnika                       | Nazwa wskażnika                                                                             |                   | Nazwa wskażnika PL                                   |                      |                              |
|---------------------------|-------------------------------------|---------------------------------------------------------------------------------------------|-------------------|------------------------------------------------------|----------------------|------------------------------|
| Profil obiektu            |                                     |                                                                                             | Y                 |                                                      |                      |                              |
| Normalization (Income     | 91101                               | Počet partnerů zapojených do společných aktivit                                             |                   | Liczba partnerów zaangażowanych we wspólne działania |                      |                              |
| Nowa depesza i koncepty   | 91210                               | Úroveň spolupráce institucí na česko-polském pohraničí                                      |                   | Poziom współpracy instytucji n                       | a pograniczu polsko- | czeskim                      |
| Lista depesz              |                                     | ▶ Na stronę 25 💌                                                                            |                   |                                                      |                      | Strona 1 z 1, pozycji 1 do 2 |
| Notatki                   | Mode                                | Taŭ amieno (neuvont                                                                         |                   |                                                      |                      |                              |
| Zadania                   | WyKa                                | zac zimanę/przyrost                                                                         |                   |                                                      |                      |                              |
| Obszar danych wniosku     | ∧ Information                       | radia ni mela ścików                                                                        |                   |                                                      |                      |                              |
| Dane identyfikacyjne      | informacje o                        | Iealizacji wskaznikow                                                                       |                   |                                                      |                      |                              |
| Problemy                  | Proszę przeciągnąc<br>Kod wokośniko | tutaj nagłowek kolumny, według której ma być przeprowadzona klasyfikacja<br>Mozwa wskośnika |                   | Namus unhainika Di                                   |                      |                              |
| )<br>Dpis                 | KOU WSKd2IIIKd                      | rdzwa wskażnika                                                                             |                   | NdZWa WSKdZIIIKd FL                                  |                      |                              |
| Przychody                 | 01101                               | Božet partnarů zapojaných do spoložných aktivit                                             | T                 | Liozba partnerów zaoprażowan                         | uch wa weadaa        | lania                        |
| Vskaźniki - beneficjent   | 31101                               | Poter partiero zapojenjun do sporecinjun aktivit                                            |                   | Liczba partierow zaangazowan                         | yon we waponie uzia  | lana                         |
| (luczowe działania        |                                     | Ek                                                                                          | sport             |                                                      |                      |                              |
| Załaczniki                |                                     | ▶I Na strong 25 ▼                                                                           |                   |                                                      |                      | Strona 1 z 1, pozycji 1 do 1 |
| Promocia                  |                                     |                                                                                             |                   |                                                      |                      |                              |
| Kontrole                  | Us                                  | iń Zapisz Anuluj                                                                            |                   |                                                      |                      |                              |
| Podnicanie dokumentu      | KOD WSKAŹNIKA                       | NAZWA WSKAŹNIKA                                                                             |                   |                                                      |                      | NPR/ŚRODOWISKOWE             |
| ouploanic dokunkinta      | 91101                               | Počet partnerů zapojených do společných aktivit                                             |                   |                                                      |                      |                              |
|                           |                                     | NAZWA WSKAŹNIKA PL                                                                          |                   |                                                      |                      |                              |
|                           |                                     | Liczba partnerów zaangażowanych we wspólne działania                                        |                   |                                                      |                      |                              |
|                           | WARTOŚĆ WYJŚC                       | DWA DATA WARTOŚCI WYJŚCIOWEJ WARTOŚĆ DOCELOWA D/                                            | ATA WARTOŚ        | CI DOCELOWEJ JEDNOSTKA                               | MIARY                | TYP WSKAŹNIKA                |
|                           |                                     |                                                                                             | CIACHIETA N       |                                                      |                      | vystup                       |
|                           | 0                                   |                                                                                             | ондонції н и<br>О | ARTOSC SKUNULUWARA ZREALIZUW                         | ANT ODSETER WARTOSCI | DUCELOWED                    |
|                           | KOMENTAR7                           |                                                                                             |                   |                                                      | 0/200                | o otworz                     |
|                           |                                     |                                                                                             |                   |                                                      |                      |                              |
|                           |                                     |                                                                                             |                   |                                                      |                      |                              |
|                           |                                     |                                                                                             |                   |                                                      |                      |                              |
|                           |                                     |                                                                                             |                   |                                                      |                      |                              |

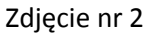

#### Kluczowe działania

Należy uzupełnić jedynie wtedy, gdy w projekcie zaszły zmiany dotyczące działań kluczowych. Zmiany dokonujemy poprzez kliknięcie przycisku *Raport zmian/dodatek*. Jeżeli zmiany nie nastąpiły, należy ominąć tę zakładkę.

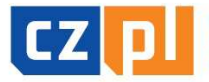

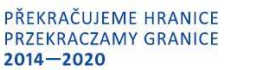

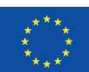

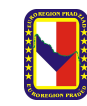

| Nawigacja                      | KLUCZOWE DZIAŁANIA            |                                         |                                          |                                  |                                     |
|--------------------------------|-------------------------------|-----------------------------------------|------------------------------------------|----------------------------------|-------------------------------------|
| Operacja                       | KONTROLA                      | FINALIZACJA 🚔 DRUKOWANIE                |                                          |                                  |                                     |
| Informowanie o realizacji 🔨    | Działania kluozowo pro        | iektu                                   |                                          |                                  |                                     |
| Wniosek o płatność             | Działania kłuczowe pro        |                                         |                                          |                                  |                                     |
| Zestawienie dokumentów         | Numer                         | Nazwa działania kluczowego CZ           | Nazwa działania kluczowego PL            | Nazwa działania kluczowego CZ    | Nazwa działania kluczowego PL       |
| Sprawozdanie z realizacij      | Y                             |                                         | T. T. T. T. T. T. T. T. T. T. T. T. T. T | <u>Т</u>                         | Y                                   |
|                                | 0                             |                                         |                                          | Příprava projektu                | Priprawa projektow                  |
| Profil obiektu                 | 1                             |                                         |                                          | Řízení projektu                  | Realizacija projektow               |
| Nowa depesza i koncepty        | 2                             |                                         |                                          | Propagační a informační činnosti | Działania promocyjne i informacyjne |
| Lista depesz                   | 4                             | Spotkanie                               | Spotkanie                                |                                  |                                     |
| Uwagi                          |                               | Na stronę 25 👻                          |                                          |                                  | Strona 1 z 1, pozycji 1 do 4 z 4    |
| Zadania                        | Raport zmia                   | an/dodatek                              |                                          |                                  |                                     |
| Obszar danych wniosku 🔨        |                               |                                         |                                          |                                  |                                     |
| Informacje na temat wiadomości | Informacje o postępach        | w realizacji działań kluczowych w danym | okresie                                  |                                  |                                     |
| Identyfikacja problemu         | Numer                         | Nazwa działania kluczowego CZ           | Nazwa działania kluczowego PL            | Nazwa działania kluczowego CZ    | Nazwa działania kluczowego PL       |
| Opis                           | []Y                           | Υ[]Υ                                    | Y                                        | Υ                                | Υ                                   |
| Przychody                      | Nie znaleziono żadnych zapisó | w do wyświetlenia                       |                                          |                                  |                                     |
|                                |                               | Na stronę 25 🔻                          |                                          |                                  | Strona 1 z 1, pozycji 0 do 0 z 0    |
| Wskaźniki - beneficjent        |                               |                                         |                                          |                                  |                                     |

# <u>Załączniki</u>

W tej zakładce należy załączyć wszystkie załączniki i dokumenty dotyczące Sprawozdania z realizacji. Do załączników zaliczamy następująco:

- Raport końcowy z realizacji mikroprojektu uzupełniony w wersji Word, ale musi on być następ[nie wydrukowany, podpisany przez osobę przygotowującą ten raport oraz przez osobę statutową beneficjenta i załączony w formie skanu
- Zdjęcia banerów, billboardów, sprzętów zakupionych w ramach projektu, wszystkich gadżetów (breloczki, smycze, kubki, długopisy, notatniki, teczki, itp.), wszelkiego rodzaju publikacji powstałych w ramach tego projektu (mapy, filmy, albumy, foldery, ulotki, pocztówki, plakaty, zaproszenia, itp.) oraz zdjęcia z poszczególnych spotkań, imprez, wydarzeń dotyczące projektu. Zdjęcia można wgrywać w formacie ZIP/RAR, aby nie było potrzeby załączania pojedynczych zdjęć
- Zdjęcia nagród, które zostały wykonane w ramach projektu z widocznym ich oznakowaniem
- Skany lub print screeny stron internetowych, które powstały w ramach projektu, lub na których ukazały się informacje dot. projektu
- Skany list obecności na spotkaniach, ogłoszeń w prasie oraz artykułów prasowych finansowanych z mikroprojektu
- Jeżeli w ramach projektu realizowane są reklamy w radio lub TV, należy dołączyć plik audio z nagraną reklamą
- Jeżeli w projekcie występuje postępowanie przetargowe, należy dołączyć pełną dokumentację przetargową w formie skanu
- Skan wszelkich innych dokumentów potwierdzających realizację mikroprojektu, których nie wymieniono powyżej
- Należy pamiętać, że na zdjęciach, które dotyczą poszczególnych spotkań, imprez lub wydarzeń kulturalnych, musi być widoczne oznakowanie tej imprezy. Natomiast zdjęcia przedstawiające zakup materiałów lub wyposażenia zakupionego w ramach projektu muszą przedstawiać widoczne oznakowanie tych materiałów
- Partner może dołączyć również takie załączniki, które uzna za stosowne

Każdy dokument załączamy osobno poprzez kliknięcie przycisku *Nowy*. Uzupełniamy nazwę danego załącznika, następnie poprzez przycisk *Przeglądaj* wybieramy odpowiedni plik z komputera. Plik zostanie załadowany, a jego nazwa wyświetli się w polu (obok przycisku *Przeglądaj*).

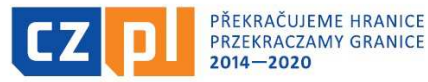

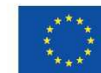

Fundusz Mikroprojektów PWT INTERREG V-A w Euroregionie Pradziad jest współfinansowany ze środków Europejskiego Funduszu Rozwoju Regionalnego oraz ze środków budżetu państwa. Przekraczamy granice

| ZAŁĄCZNIKI           |                                      |                                         |                                  |
|----------------------|--------------------------------------|-----------------------------------------|----------------------------------|
| V KONTROLA           | 🔒 FINALIZACJA 🚔 DRUKOWANIE           |                                         |                                  |
| Dokumenty rapo       | rtów, nie są przenoszone do projektu |                                         |                                  |
| Kolejność            | Nazwa dokumentu Nazwa do             | kumentu PL                              | Załącznik                        |
| <b>Y</b>             | Υ                                    | Y                                       | Ψ.                               |
| Nie znaleziono żadny | h zapisów do wyświetlenia            |                                         |                                  |
|                      | Ek                                   | sport                                   |                                  |
| H 4 1 F              | ▶1 Na stronę 25 👻                    |                                         | Strona 1 z 1, pozycji 0 do 0 z 0 |
| Now                  | y Usuñ Zapisz                        | Anuluj                                  |                                  |
| NAZWA DOKUME         | NTU.                                 | B NAZWA DOKUMENTU PL                    |                                  |
| C ZAŁĄCZNIK          | Przeglądaj                           | SOBA, KTÓRA WPROWADZIŁA PLIK DO MS2014+ | DATA WPROWADZENIA                |

Po uzupełnieniu dostępnych pól należy zapisać zakładkę.

#### <u>Promocja</u>

Zakładkę tę należy uzupełnić jedynie wtedy, gdy w projekcie zaszły zmiany dotyczące promocji. Zmiany dokonujemy poprzez kliknięcie przycisku *Raport zmian/dodatek*. Jeżeli zmiany nie nastąpiły, należy ominąć tę zakładkę.

| PROMOCJA                                                              |                                                                                  |                                                       |  |  |  |  |  |
|-----------------------------------------------------------------------|----------------------------------------------------------------------------------|-------------------------------------------------------|--|--|--|--|--|
| 🗸 KONTROLA 🔒 FINALIZACJA 🖨 DRUKOWANIE                                 |                                                                                  |                                                       |  |  |  |  |  |
| Promocyjnych projektu                                                 |                                                                                  |                                                       |  |  |  |  |  |
| Działanie promocyjne/informacyjne                                     | Działanie promocyjne/informacyjne - nieobowiązkowe CZ                            | Działania promocyjne/informacyjne - nieobowiązkowe PL |  |  |  |  |  |
| Υ                                                                     | Y                                                                                | <b>Y</b>                                              |  |  |  |  |  |
| Uvědomění příjemců pomoci během školení, seminářů, akcí,              |                                                                                  |                                                       |  |  |  |  |  |
| Plakát u projektu ESF a u projektu ERDF/FS v hodnote nižší n          |                                                                                  |                                                       |  |  |  |  |  |
| rojektu ESF a u projektu ERDF/FS v hodnote nižší než 500 000 EUR veli | ojektu ESF a u projektu ERDF/FS v hodnote nižší než 500 000 EUR velikosti min A3 |                                                       |  |  |  |  |  |
|                                                                       |                                                                                  |                                                       |  |  |  |  |  |
| Raport zmian/dodatek                                                  |                                                                                  |                                                       |  |  |  |  |  |
| Informacje o zapewnieniu obowiązkowej promocji                        |                                                                                  |                                                       |  |  |  |  |  |
| Działanie promocyjne/informacyjne                                     | Działanie promocyjne/informacyjne - nieobowiązkowe CZ                            | Działania promocyjne/informacyjne - nieobowiązkowe PL |  |  |  |  |  |
| Υ                                                                     | Y                                                                                | Y                                                     |  |  |  |  |  |

## <u>Kontrole</u>

Ta zakładka dotyczy kontroli zewnętrznych, nie dotyczy kontroli z poziomu Kontrolera Krajowego (Urząd Wojewódzki). Zakładka ta składa się z 4 punktów.

1. Informacje o kontrolach przeprowadzonych u beneficjenta w trakcie realizacji projektu – w tej zakładce należy uzupełnić datę rozpoczęcia i zakończenia kontroli, zaznaczyć instytucję kontrolną i wyniki kontroli.

| KONTROLA                                |                                        |                                                                                      |
|-----------------------------------------|----------------------------------------|--------------------------------------------------------------------------------------|
| 🖌 KONTROLA 🔒 FINALIZAC.                 | JA 🖶 DRUKOWANIE                        |                                                                                      |
| Informacje o kontrolach przeprov        | wadzonych u beneficjenta w trakcie rea | alizacji projektu (oprócz kontroli z poziomu instytucji udzielającej dofinansowanie) |
| Data rozpoczęcia kontroli               | Data zakończenia kontroli              | Przedmiot kontroli                                                                   |
|                                         | Υ                                      | Y                                                                                    |
| Nie znaleziono żadnych zapisów do wyświ | ietlenia                               |                                                                                      |
| Id d 1 b bi Na stronę                   | 25 •                                   | Strona 1 z 1, pozycji 0 do 0 z 0                                                     |
| Nowy                                    | Usuń Zapis                             | z Anuluj                                                                             |
| DATA ROZPOCZĘCIA KONTROLI               | DATA ZAKOŃCZENIA KONTROLI DINSTYTU     |                                                                                      |
| PRZEDMIOT KONTROLI                      |                                        | Otwórz                                                                               |

2. Ustalenia pokontrolne – w tej zakładce należy wpisać wszystkie ustalenia z kontroli.

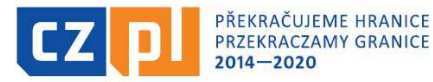

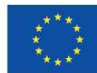

Fundusz Mikroprojektów PWT INTERREG V-A w Euroregionie Pradziad jest współfinansowany ze środków Europejskiego Funduszu Rozwoju Regionalnego oraz ze środków budżetu państwa. Przekraczamy granice

| Ustalenia pokontrolne                          |                                  |
|------------------------------------------------|----------------------------------|
| Opis ustalenia                                 |                                  |
|                                                | Υ                                |
| Nie znaleziono żadnych zapisów do wyświetlenia |                                  |
| I I ► ► Na strone 25 ▼                         | Strona 1 z 1, pozycji 0 do 0 z 0 |
| Nowy Usuń Zapisz                               | Anuluj                           |
| USTALENIE WARTOŚCI USTALENIA POKONTROLNEGO     |                                  |
| OPIS USTALENIA                                 | Otwórz                           |
|                                                |                                  |

3. Działanie naprawcze – w tej zakładce należy wpisać wszystkie działania naprawcze lub usunięcia uchybień. Działanie naprawcze

| Działanie naprawcze/usunięcie uchybień                                                       |            |        |        |        |  |
|----------------------------------------------------------------------------------------------|------------|--------|--------|--------|--|
|                                                                                              |            |        |        | Y      |  |
| Nie znaleziono żadnych zapisów do wy:                                                        | świetlenia |        |        |        |  |
| IM         IM         IM         Na strone         25         Strona 1 z 1, pozycji 0 do 0 z |            |        |        |        |  |
| Nowy                                                                                         | Usuń       | Zapisz | Anuluj |        |  |
| DZIAŁANIE NAPRAWCZE/USUNIĘCIE UCHYBIEŃ Otwórz                                                |            |        |        | Otwórz |  |
|                                                                                              |            |        |        |        |  |
|                                                                                              |            |        |        |        |  |

4. Załączniki – jako załącznik należy dołączyć protokół pokontrolny.

| Załącznik                                      |                                          |  |  |  |  |
|------------------------------------------------|------------------------------------------|--|--|--|--|
| Nazwa dokumentu                                | Załącznik - Protokół pokontrolny         |  |  |  |  |
| Y                                              | ŢŢ                                       |  |  |  |  |
| Nie znaleziono żadnych zapisów do wyświetlenia |                                          |  |  |  |  |
| Id d 1 ▶ ▶I Na strone 25 ▼                     | Strona 1 z 1, pozycji 0 do 0 z 0         |  |  |  |  |
| Nowy Usuń Zapisz                               | Anuluj                                   |  |  |  |  |
| A NAZWA DOKUMENTU ZALĄCZ                       | NIK - PROTOKÓŁ POKONTROLNY<br>Przeglądaj |  |  |  |  |

Po uzupełnieniu wszystkich zakładek, a przed podpisaniem dokumentu należy najpierw przeprowadzić kontrolę (1) i jeśli zakończy się ona powodzeniem i nie wykaże błędów, można przeprowadzić finalizację (2).

Možna drukować przez propozycję kontekstową (prawy przycisk myszy)

Powrót

Generowanie odbywa się w kolejce w tle, czasem trzeba zatem odczekać minutę lub dwie, zanim dokument zostanie wygenerowany i można go podpisać. Jeśli raport trzeba dopracować, przed jego podpisaniem można anulować finalizację.

PODPISANIE DOKUMENTU

ANULOWANIE FINALIZACJI ARUKOWANIE

Podpisanie raportu/informacji otrzymają Państwo depeszę wewnętrzną.

ZALĄCZNIK

Przeglądaj...

Rezultat operacji:

ISUM- 299914 : Kontrola zakończyła się pozytywnie

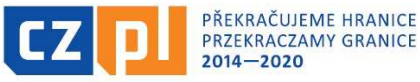

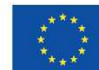

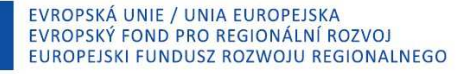

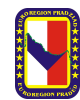

Po sfinalizowaniu zostanie aktywowana zakładka *Podpisanie dokumentu*, gdzie jest wersja do druku raportu cząstkowego. Ta generowana jest w tle i może trwać kilka minut aż pojawi się ona na zakładce. Wskazane jest wyjście z zakładki i ponowne wejście do niej, aby dane się zaktualizowały. Można obejrzeć wersję do druku (2), ewentualnie można finalizację anulować (1) i poprawić wypełnione dane. Jeśli wszystko jest w porządku, raport cząstkowy i aktualne zestawienie należy podpisać (3).

| PODPISANIE DOKUMENTU                                |                                                 |
|-----------------------------------------------------|-------------------------------------------------|
| G UDOSTĘPNIĆ DO EDYCJI 1                            | DRUKOWANIE                                      |
| 3 <sub>załacznik</sub><br>Tisková verze zprávy o re | alizaci_informace o pokroku 2alTkPZoR2-1.pdf    |
| DATA UTWORZENIA DOKUMENTU                           | ADMINISTRATOR PROJEKTU, KTÓRY UTWORZYŁ DOKUMENT |

Podpis tworzy się, klikając na pieczęć i naciskając odpowiedni przycisk "Założyć podpis".

| ZAŁĄCZNIK |                   |      | 050 |
|-----------|-------------------|------|-----|
| Ŷ         | vzor_smlouva.docx | Plik | GF  |
|           | Założyć podpis    |      |     |

Po tym kroku raport jest automatycznie przesyłany do systemu administracyjnego, w którym Zarządzający Funduszem (Euroregion Pradziad) może przeprowadzić weryfikację dokumentów.